#### 8.利用者情報変更

- 8 1 . 利用者情報変更
  - 8-1-1.利用者情報変更

| 札幌市コミュニティ施設予約システム         |                                                            |                 |  |  |
|---------------------------|------------------------------------------------------------|-----------------|--|--|
| <中央 五郎>さんがログイン中です。 ログアウト  |                                                            |                 |  |  |
| メインメニュー>利用者情報変更           |                                                            |                 |  |  |
| 利用者情報変更                   |                                                            |                 |  |  |
| 以下の項目を入力して【変更確認】を押してください。 |                                                            |                 |  |  |
| 利用者登録番号                   | 1010039                                                    |                 |  |  |
| 利用者区分                     | 個人登録                                                       |                 |  |  |
| バスワード変更                   |                                                            | ≫半角英数字₄桁以上16桁まで |  |  |
| バスワード確認                   |                                                            | ≫半角英数字₄桁以上16桁まで |  |  |
| 団体名(団体登録のみ必須)             |                                                            | *全角             |  |  |
| 団体名(カナ)(団体登録のみ必須)         |                                                            | *全角力ナ           |  |  |
| 氏名•代表者氏名(必須)              | 中央 五郎                                                      | *全角             |  |  |
| 氏名·代表者氏名(力ナ)(必須)          | チュウオウ ゴロウ                                                  | *全角力ナ           |  |  |
| 住所(必須)                    | 〒 060 - 0001 ※半角数字<br>北海道札幌市中央区北一条西6丁目3-898 マンショ<br>ン55A55 |                 |  |  |
| 生年月日 <mark>(必須)</mark>    | 昭和 	 50 年 1月 1日 ≈ 半角数字                                     |                 |  |  |
| 連絡先電話番号 (必須)              | 000 - 0000 - 0001 ※半角数字                                    |                 |  |  |
| メールアドレス( <mark>必須)</mark> | xxxx@yyyy.ne.jp *半角英数記号                                    |                 |  |  |
| 変更確認   メニューへ戻る            |                                                            | 削除確認            |  |  |
| お問い合わせはこちらへ               |                                                            |                 |  |  |

# 利用者情報編集

利用者情報を編集します。

パスワードを変更する場合は「パスワード変更」と「パスワード確認」両方に同じパスワー ドを入力します。 変更確認

利用者情報の変更後、「変更確認ボタン」を押してください。 「利用者情報変更確認画面」が表示されます。

二重登録の防止のため、以下の場合は登録を行うことができません。

### 利用者区分が「団体登録」の場合

…団体名、氏名・代表者氏名、電話番号がすでに登録されている利用者と同一の場合利用者区分が「個人登録」の場合

…氏名・代表者氏名、電話番号がすでに登録されている利用者と同一の場合

### 削除確認

利用者情報を削除する場合、「削除確認ボタン」を押してください。

「利用者情報削除確認画面」が表示されます。

| 札幌市コミュニティ施設予約システム        |                                                |  |  |
|--------------------------|------------------------------------------------|--|--|
| <中央 五郎>さんがログイン中です。 ログアウト |                                                |  |  |
|                          |                                                |  |  |
| 利用者情報変更確認                |                                                |  |  |
| 以下の項目を確認して【変更】を          | を押してください。                                      |  |  |
| 利用者登録番号                  | 1010039                                        |  |  |
| 利用者区分                    | 個人登録                                           |  |  |
| 団体名                      |                                                |  |  |
| 団体名(力ナ)                  |                                                |  |  |
| 氏名·代表者氏名                 | 中央 五郎                                          |  |  |
| 氏名·代表者氏名(力ナ)             | チュウオウ ゴロウ                                      |  |  |
| 住所                       | 〒 060-0001<br>北海道札幌市中央区北一条西6丁目3-898 マンション55A55 |  |  |
| 生年月日                     | 昭和50年1月1日                                      |  |  |
| 連絡先電話番号                  | 000-0000-0001                                  |  |  |
| メールアドレス                  | xxxx@yyyy.ne.jp                                |  |  |
|                          |                                                |  |  |
|                          |                                                |  |  |
| 5問い合わせはこちらへ              |                                                |  |  |

利用者情報変更内容

「利用者情報変更画面」で編集した利用者情報の内容が表示されます。

変更

画面の変更内容を確認して「変更ボタン」を押してください。 利用者情報の変更が行われ、「利用者情報変更完了画面」が表示されます。

入力内容を修正

表示されている利用者情報の変更内容を修正する場合は「入力内容を修正ボタン」を押して ください。

「利用者情報変更画面」へ戻ります。

8-1-3.利用者情報変更完了

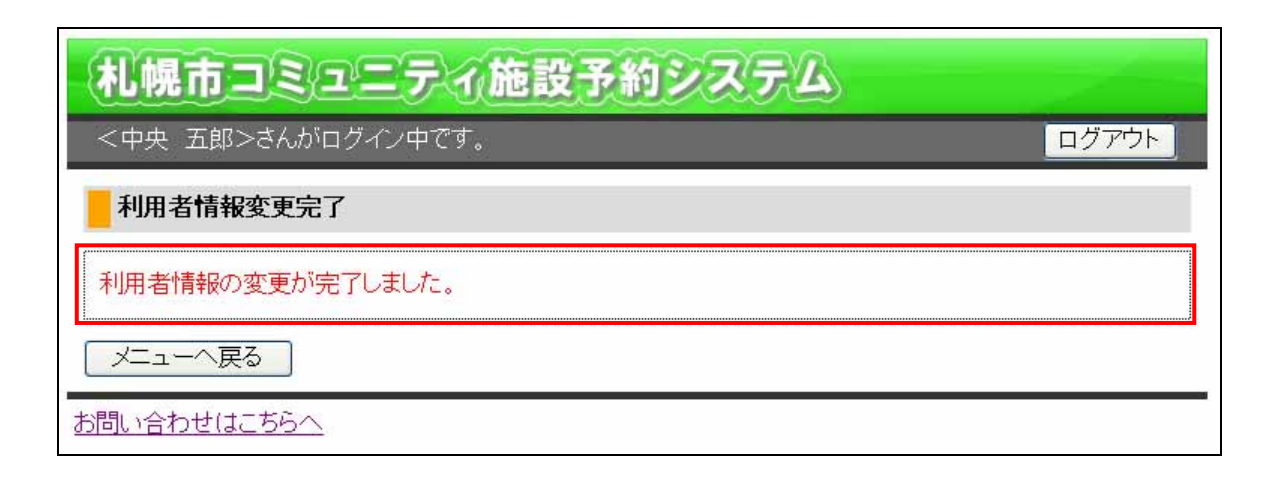

利用者情報の変更が正しく行われると上記のメッセージが表示されます。

## 8-2.利用者情報削除

## 8-2-1.利用者情報削除確認

| 札幌市コミュニ                    | ティ施設予約システム                                                    |  |  |
|----------------------------|---------------------------------------------------------------|--|--|
| <中央 五郎>さんがログイ              | レーーーーーーーーーーーーーーーーーーーーーーーーーーーーーーーーーーーー                         |  |  |
|                            |                                                               |  |  |
| 利用者情報削除確認                  |                                                               |  |  |
| 以下の項目を確認して【削除】を押してください。    |                                                               |  |  |
| 利用者登録番号                    | 1010039                                                       |  |  |
| 利用者区分                      | 個人登録                                                          |  |  |
| 団体名                        |                                                               |  |  |
| 団体名(カナ)                    |                                                               |  |  |
| 氏名·代表者氏名                   | 中央 五郎                                                         |  |  |
| 氏名·代表者氏名(力ナ)               | チュウオウ ゴロウ                                                     |  |  |
| 住所                         | 〒 060-0001<br>北海道札幌市中央区北一条西6丁目3-898 マンション55A55                |  |  |
| 生年月日                       | 昭和50年01月01日                                                   |  |  |
| 連絡先電話番号                    | 000-0000-0001                                                 |  |  |
| メールアドレス                    | xxxx@yyyy ne.jp                                               |  |  |
| -<br>利用者情報変更へ戻る<br>メニューへ戻る | -度削除された情報は復元することはできません。<br>削除してよろしいですか?<br>□ (はい、削除します。<br>削除 |  |  |
| 5問い合わせはこちらへ                |                                                               |  |  |

削除

利用者情報を削除しても問題ないことを確認して「はい、削除します。」にチェックをつけま す。チェックをつけると「削除ボタン」が使用可能になるので、削除する場合は「削除ボタ ン」を押してください。

利用者情報の削除が行われ、「利用者情報削除完了画面」が表示されます。

利用者情報を削除してしまうと、システムからの利用申込は行えなくなります。削除を 行う際には注意してください。 利用者情報変更へ戻る

利用者情報の削除を行わない場合は「利用者情報変更へ戻る」ボタンを押してください。 「利用者情報変更画面」へ戻ります。 8-2-2.利用者情報削除完了

| 札幌市コミュニティ施設予約システム |
|-------------------|
| 未ログイン             |
| 利用者情報削除完了         |
| 利用者情報の削除が完了しました。  |
| メニューへ戻る           |
| お問い合わせはこちらへ       |

利用者情報の削除が正しく行われると上記のメッセージが表示されます。